# Articole

Articolele pot fi vizualizate și descărcate de către toți utilizatorii **Arhivei Educaționale**. Ele pot fi adăugate de către propunători, modificate și șterse de propunătorii care le-au adăugat.

# Acțiuni

## Vizualizare

Pentru a vizualiza articolele, execută click pe opțiunea **articole** din zona **meniu**. Se vor afişa articolele ordonate după nume. Dacă dorești altă ordine (în acest caz, ordonate invers după nume sau ordonate după autor), execută click pe săgeata de lângă criteriul din antetul tabelului. Navigarea printre pagini se realizează selectând numerotarea de sub tabel.

| • acasă       • Articole       Câutare articole         • grupuii       • nume :       Autor :       Câutare articole         • probleme       • Nume :       Autor :       • nume :         • clasament       • Athori binari stricti : reprezentare,generare,rang       Prof. Doru Popescu Anastasiu         • trimitere mesaj       • Athori binari stricti : reprezentare,generare,rang       Prof. Constantio Gâitan         • subset trimitere mesaj       • Athori de componentelor biconexe       Mugurel lonut, Andreica         • subset trimitere mesaj       • Athori de intervale       Prof. Constantio Gâitan         • subset subsidi       • configurații stabile       Prof. Nistor-Eugen Moț         • subset subsidi       • generare a permutarilor. Affametica       Prof. Nistor-Eugen Moț         • subset subsidi       • fux maxim in rețele       Mugurel lonut, Andreica         • subset subsidi subseptus       • fux maxim in rețele       Mugurel Lonut, Andreica         • subset subsidi subseptus       • fux maxim in rețele       Mugurel Lonut, Andreica         • subset subsidi subseptus       • fux maxim in rețele       Mugurel Lonut, Andreica         • subset subsidi subseptus       • fux maxim in rețele       Mugurel Lonut, Andreica         • common ancestor       • subset subsidi subseptus       • fux maxim in rețele <td< th=""><th></th><th>propunător prof</th><th>fesor Prop. Vlad Manea Propunator [modificare   deconectare ] căut<br/>devin<br/>•Campi⊗r</th></td<>                                                                                                    |                         | propunător prof                                      | fesor Prop. Vlad Manea Propunator [modificare   deconectare ] căut<br>devin<br>•Campi⊗r |
|----------------------------------------------------------------------------------------------------|-------------------------|------------------------------------------------------|-----------------------------------------------------------------------------------------|
| <ul> <li>acasă</li> <li>articole</li> <li>grupuri</li> <li>probleme</li> <li>clasament</li> <li>acasă</li> <li>articole componentelor biconexe</li> <li>Altori de componentelor biconexe</li> <li>Arbori de intervale</li> <li>Arbori de intervale</li> <li>Beterminarea clicilor</li> <li>Prof. Nistor-Eugen Moți</li> <li>Elemente de geometrie</li> <li>Prof. Dour Popescu Anastasiu</li> <li>Generarea permutarior. Affametica</li> <li>Generarea permutarior. Affametica</li> <li>Generarea permutarior. Affametica</li> <li>Generarea permutarior. Affametica</li> <li>Generarea permutarior. Affametica</li> <li>Generarea permutarior. Affametica</li> </ul> |                         |                                                      | Pagina principală » Articole inapo                                                      |
| • articole       Ordonate crescător după nume.         • grupuri       • Mume ;       Autor ;         • probleme       1       Algoritmi geometrici       Prof. Doru Popescu Anastasiu         • clasament       2       Arborie componentelor biconexe       Mugurel lonuț Andreica         • surse trimise       3       Arbori de intervale       Mugurel lonuț Andreica         • trimitere mesaj       6       Aspecta ale utilizarii STL       Prof. Emanuela Cerchez         • trimitere mesaj       6       Aspecta ale utilizarii STL       Prof. Constantin Gălățan         • sabion1       7       Configurații stabile       Prof. Nistor-Eugen Moț         • sabion1       8       Curs algebra       Ştefan Clobăcă         • probleme noi       9       Determinarea clicilor       Prof. Emanuela Cerchez         • sursă: ONI 2004       11       Elemente de geometrie       Prof. Suzana Gălățan         • propi. mică<br>sursă: ONI 2004       12       Rux maxim în rețele       Mugurel lonuț Andreica         • suber Prof. Bie Vieru       • Numerele lui Josephus       autor: Prof. Bie Vieru       Prof. Emanuela Cerchez         • Lowest comuno ancestor       autor: Prof. Bie Vieru       adăugare articol :       adăugare articol :         • Autori ere de uiuizarii strui - reșe       Prof. Dranuela Cerch                                                                                                    | • acasă                 | Articole                                             | Căutare articole                                                                        |
| • grupuri       # Nume !       Autor !         • probleme       1       Algorithmi geometrici       Prof. Doru Popescu Anastasiu         • clasament       1       Algorithmi geometrici       Prof. Doru Popescu Anastasiu         • surse trimise       1       Algorithmi geometrici       Prof. Rodica Pintea         • surse trimise       3       Arbori binari stricti - reprezentare, generare, rang       Prof. Rodica Pintea         • trimitere mesaj       6       Aspecte ale utilizarii STL       Prof. Constantin Gălățan         probleme noi       7       Configurații stabile       Prof. Nistor-Eugen Moț         • sabion1       8       Curs algebra       Ştefan Ciobâcă         grupă: mică<br>sursă: ON 2004       9       Determinarea clicilor       Prof. Nistor-Eugen Moț         • bitpizi       11       Elemente de geometrie       Prof. Suzana Gălățan         grupă: mică<br>sursă: ON 2004       12       Flux maxim în rețele       Mugurel IonuțAndreica         attor: Prof. Ile Vieru       •       Numerele hii Josephus       Yeagini: 1 2.>         autor: Prof. Ile Vieru       adăugare articol :       adăugare articol :                                                                                                    | • articole              | Ordonate crescător după <b>nume</b> .                |                                                                                         |
| probleme       1       Algoritmi geometrici       Prof. Doru Popescu Anastasiu         clasament       2       Arbori de componentelor biconexe       Mugurel lonul, Andreica         surse trimise       4       Arbori de componentelor biconexe       Mugurel lonul, Andreica         trimitere mesaj       4       Arbori de compresie Huffman       Prof. Rodica Pintea         5       Arbori de intervale       Prof. Dana Lica         6       Aspecte ale utilizarii STL       Prof. Ostantin Gălățan         7       Configurații stabile       Prof. Nistor-Eugen Moț         8       Curs algebra       Ştefan Cibâcă         9       Determinarea clicilor       Prof. Nistor-Eugen Moț         11       Elemente de geometrie       Prof. Nistor-Eugen Moț         12       Flux maxim în rețele       Mugurel lonul, Andreica         13       Generarea permutarilor. Alfametica       Prof. Dru Popescu Anastasiu         14       Gomry-Hu Cut Trees       Prof. Emanuela Cerchez         13       Generarea permutarilor. Alfametica       Prof. Emanuela Cerchez         14       Gomry-Hu Cut Trees       Prof. Emanuela Cerchez         14       Gomry-Hu Cut Trees       Prof. Emanuela Cerchez         14       Gomry-Hu Cut Trees       Prof. Emanuela Cerchez                                                                                                    | • grupuri               | # Nume                                               | Autor 1                                                                                 |
| <ul> <li>clasament</li> <li>clasament</li> <li>arbori binari stricti - reprezentare, generare, rang</li> <li>Prof. Rodica Pintea</li> </ul> surse trimise <ul> <li>trimitere mesaj</li> <li>Arbori de compresie Huffman</li> <li>Prof. Constantin Gălățan</li> <li>Prof. Constantin Gălățan</li> <li>Configurații stabile</li> <li>Aspecte ale utilizarii STL</li> <li>Prof. Constantin Gălățan</li> <li>Configurații stabile</li> <li>Curs algebra</li> <li>geterminarea clicior</li> <li>Prof. Nistor-Eugen Moț</li> <li>Curs algebra</li> <li>geterminarea clicior</li> <li>Prof. Nistor-Eugen Moț</li> <li>Sursă: ONI 2004</li> <li>Snipers</li> <li>Divizibilitate</li> <li>Prof. Suzana Gălățan</li> <li>Flux maxim în rețele</li> <li>Mugurel lonuț Andreica</li> <li>Generarea permutarilor. Alfametica</li> <li>Prof. Emanuela Cerchez</li> </ul> <li>Elemente de geometrie</li> <li>Prof. Suzana Gălățan</li> <li>Generarea permutarilor. Alfametica</li> <li>Prof. Emanuela Cerchez</li> <li>Lawest common ancestor         <ul> <li>autor: Prof. Ile Vieru</li> <li>Numerele lui Josephus</li></ul></li>                                                                                                    | probleme                | # Nume                                               | Ref Doru Ronoccu Anostaciu                                                              |
| • Crasament       imagenerited prediction of prediction       imagenerited prediction         • surse trimise       3       Arbori binari stricti - reprezentare, generare, rang       Prof. Rodica Pintea         • trimitere mesaj       4       Arbori de compresie Huffman       Prof. Rodica Pintea         • sabion1       5       Arbori de intervale       Prof. Constantin Gălățan         • sabion1       7       Configurații stabile       Prof. Nistor-Eugen Moț         • sabion1       8       Curs algebra       Ştefan Clobăcă         9       Determinarea clicilor       Prof. Suzana Gălățan         9       Determinarea clicilor       Prof. Suzana Gălățan         10       Divizibilitate       Prof. Doru Popescu Anastasiu         11       Elemente de geometrie       Mugurel Ionuț.Andreica         13       Generarea permutarior. Alfametica       Prof. Emanuela Cerchez         14       Gomory-Hu Cut Trees       Pagini: 1 2 >         autor: Prof. Ilie Vieru       adăugare articol Piezou       adăugare articol Piezou                                                                                                    | alaaamant               | Arborele componentelor biconeve                      | Mugurel Jonut Andreice                                                                  |
| • surse trimise                                                                                                    | clasament               | 3 Arbori binari stricti - reprezentare generare rang | Prof. Rodica Pintea                                                                     |
| trimitere mesaj     Arbori de intervale     Prof. Dana Luca       probleme noi     6     Aspecte ale utilizarii STL     Prof. Dana Luca       • sablon1     6     Aspecte ale utilizarii STL     Prof. Constantin Gălățan       grupă: nică<br>sursă: ONI 2004     9     Determinarea clicilor     Prof. Nistor-Eugen Moț       • snipers     9     Determinarea clicilor     Prof. Nistor-Eugen Moț       • sursă: ONI 2004     9     Determinarea clicilor     Prof. Nistor-Eugen Moț       • sursă: ONI 2004     10     Divizibilitate     Prof. Nistor-Eugen Moț       • sursă: ONI 2004     11     Elemente de geometrie     Prof. Suzana Gălățan       • Lowest common ancestor     12     Flux maxim în rețele     Mugurel Ionuț Andreica       • Sutor: Prof. Ilie Vieru     14     Gomory-Hu Cut Trees     Prof. Emanuela Cerchez       • Numerele lui Josephus     autor: Prof. Ilie Vieru     Prof. Ilie Vieru     adăugare articol                                                                                                    | surse trimise           | 4 Arbori de compresie Huffman                        | Prof. Fmanuela Cerchez                                                                  |
| 6       Aspecte ale utilizarii STL       Prof. Constantin Gălățan         9       Configurații stabile       Prof. Nistor-Eugen Moț         9       Determinarea clicilor       Prof. Emanuela Cerchez         9       Determinarea clicilor       Prof. Nistor-Eugen Moț         9       Determinarea clicilor       Prof. Nistor-Eugen Moț         10       Divizibilitate       Prof. Suzana Gălățan         11       Elemente de geometrie       Prof. Dru Popescu Anastasiu         12       Flux maxim în rețele       Mugurel Ionuț Andreica         13       Generarea permutarilor. Alfametica       Prof. Emanuela Cerchez         14       Gomory-Hu Cut Trees       Pagini: 1 2 *         Adăugare articol prof.                                                                                                    | trimitere mesaj         | 5 Arbori de intervale                                | Prof. Dana Lica                                                                         |
| probleme noi       7       Configurații stabile       Prof. Nistor-Eugen Moț         • sabion1       8       Curs algebra       Ştefan Clobâcă         • grupă: mică       9       Determinarea clicilor       Prof. Emanuela Cerchez         • snipers       10       Divizibilitate       Prof. Nistor-Eugen Moț         • grupă: mică       11       Elemente de geometrie       Prof. Nistor-Eugen Moț         • sursă: ONI 2004       11       Elemente de geometrie       Prof. Suzana Gălățan         • 12       Flux maxim în rețele       Mugurel Ionuț Andreica         • sursă: ONI 2004       12       Flux maxim în rețele       Mugurel Ionuț Andreica         • Lowest common ancestor       autor: Prof. Ilie Vieru       Prof. Emanuela Cerchez       Prof. Emanuela Cerchez         • Numerele lui Josephus       autor: Prof. Ilie Vieru       Stefan Club Zerchez       Pagini: 1 2 *         • Lowest common ancestor       autor: Prof. Ilie Vieru       adăugare articol prof.         • Numerele lui Josephus       autor: Prof. Ilie Vieru       adăugare articol prof.                                                                                                    |                         | 6 Aspecte ale utilizarii STL                         | Prof. Constantin Gălătan                                                                |
| 8       Curs algebra       Ştefan Ciobâcă         9       Determinarea clicilor       Prof. Emanuela Cerchez         10       Divizibilitate       Prof. Nistor-Eugen Moț         11       Elemente de geometrie       Prof. Suzana Gălățan         12       Flux maxim în rețele       Mugurel Ionuț Andreica         13       Generarea permutarilor. Alfametica       Prof. Emanuela Cerchez         14       Gomory-Hu Cut Trees       Prof. Emanuela Cerchez         Pagini: 1 2 »                                                                                                    | probleme noi            | 7 Configurații stabile                               | Prof. Nistor-Eugen Mot                                                                  |
| grupå: micå<br>surså: ON 2004       9       Determinarea clicilor       Prof. Emanuela Cerchez         snipers       10       Divizibilitate       Prof. Nistor-Eugen Mot         grupå: micå<br>surså: ON 2004       11       Elemente de geometrie       Prof. Suzana Gålåtan         12       Flux maxim in refele       Mugurel lonut Andreica         13       Generarea permutarilor. Alfametica       Prof. Doru Popescu Anastasiu         14       Gomory-Hu Cut Trees       Praf. Emanuela Cerchez         Prof. lile Vieru       Numerele lui Josephus<br>autor: Prof. lile Vieru       Prof. Emanuela Cerchez         autor: Prof. lile Vieru       Emente de geometrie       Prof. Emanuela Cerchez                                                                                                    | sabion1                 | 8 Curs algebra                                       | Ştefan Ciobâcă                                                                          |
| sursá: ONI 2004       10       Divizibilitate       Prof. Nistor-Eugen Moț         sursá: ONI 2004       11       Elemente de geometrie       Prof. Suzana Gălăţan         grupă: mică<br>sursă: ONI 2004       12       Flux maxim în rețele       Mugurel Ionuţ Andreica         13       Generarea permutarilor. Alfametica       Prof. Doru Popescu Anastasiu         14       Gomory-Hu Cut Trees       Prof. Emanuela Cerchez         Autor: Prof. lie Vieru       Prof. lie Vieru       Prof. Lie Vieru         Numerele lui Josephus<br>autor: Prof. lie Vieru       Suzana Gălăţan       Adăugare articol permutarilor. Alfametica                                                                                                    | grupă: mică             | 9 Determinarea clicilor                              | Prof. Emanuela Cerchez                                                                  |
| snipers       11       Elemente de geometrie       Prof. Suzana Gălăţan         grupă: mică<br>sursă: ONI 2004       12       Flux maxim în rețele       Mugurel Ionuţ Andreica         13       Generarea permutarilor. Alfametica       Prof. Doru Popescu Anastasiu         14       Gomory-Hu Cut Trees       Prof. Emanuela Cerchez         12       Flux maxim în rețele       Mugurel Ionuţ Andreica         13       Generarea permutarilor. Alfametica       Prof. Doru Popescu Anastasiu         14       Gomory-Hu Cut Trees       Prof. Emanuela Cerchez         Pagini: 1 2 *       Pagini: 1 2 *       autor: Prof. Ilie Vieru         Numerele lui Josephus<br>autor: Prof. Ilie Vieru                                                                                                    | sursă: ONI 2004         | 10 Divizibilitate                                    | Prof. Nistor-Eugen Moț                                                                  |
| grupă: mică<br>sursă: ONI 2004     12     Flux maxim în rețele     Mugurel Ionuţ Andreica       13     Generarea permutarilor. Alfametica     Prof. Doru Popescu Anastasiu       14     Gomory-Hu Cut Trees     Prof. Emanuela Cerchez       autor: Prof. lie Vieru     Prof. lie Vieru     Prof. Emanuela Cerchez                                                                                                    | snipers                 | 11 Elemente de geometrie                             | Prof. Suzana Gălățan                                                                    |
| surf a: ON 2004       13       Generarea permutarilor. Alfametica       Prof. Doru Popescu Anastasiu         articole noi       14       Gomory-Hu Cut Trees       Prof. Emanuela Cerchez         autor: Prof. lie Vieru       Pagini: 1 2 >       Pagini: 1 2 >         Numerele lui Josephus       autor: Prof. lie Vieru       autor: Prof. lie Vieru       autor: Prof. lie Vieru                                                                                                    | grupă: mică             | 12 Flux maxim în rețele                              | Mugurel Ionuț Andreica                                                                  |
| articole noi       14       Gomory-Hu Cut Trees       Prof. Emanuela Cerchez         b Lowest common ancestor       Pagini: 1 2 »         autor: Prof. lie Vieru       Pagini: 1 2 »         b Numerele lui Josephus       autor: Prof. lie Vieru         autor: Prof. lie Vieru       autor: Prof. lie Vieru         autor: Prof. lie Vieru       autor: Prof. lie Vieru         autor: Prof. lie Vieru       autor: Prof. lie Vieru                                                                                                    | sursa: ONI 2004         | 13 Generarea permutarilor. Alfametica                | Prof. Doru Popescu Anastasiu                                                            |
| Lowest common ancestor<br>autor: Prof. llie Vieru<br>Numerele lui Josephus<br>autor: Prof. llie Vieru<br>autor: Prof. llie Vieru<br>adăugare articol                                                                                                    | articole noi            | 14 Gomory-Hu Cut Trees                               | Prof. Emanuela Cerchez                                                                  |
| autor: Prof. Ilie Vieru Autor: Prof. Ilie Vieru autor: Prof. Ilie Vieru autor: Prof. Ilie Vieru adăugare articol                                                                                                    | Lowest common ancestor  | Pan                                                  | uini: 1.2 »                                                                             |
| Numerele lui Josephus<br>autor: Prof. llie Vieru<br>adăugare articol   :<br>.cam                                                                                                    | autor: Prof. Ilie Vieru | 1 49                                                 |                                                                                         |
| autor: Prof. llie Vieru<br>adăugare articol  <br>.cam                                                                                                    | Numerele lui Josephus   |                                                      |                                                                                         |
| adăugare articol  <br>.cam                                                                                                    | autor: Prof. Ilie Vieru |                                                      |                                                                                         |
| .cam                                                                                                    |                         |                                                      | adăuαare articol ⊨aiut                                                                  |
| ·Cam                                                                                                    |                         |                                                      |                                                                                         |
| nerformanta in infor                                                                                                    |                         |                                                      | .cdinpic                                                                                |

Pentru a vizualiza un articol, execută click pe numele lui din lista de articole sau caută-l prin intermediul butonului **căutare articole** situat în partea superioară stângă a tabelului.

Fiecare articol este afişat într-un format standardizat, ce include date despre autor, cuvinte cheie şi articolele şi problemele recomandate pe baza cuvintelor cheie.

propunător profesor Prop. Vlad Manea Propunator [modificare | deconectare ] căutare

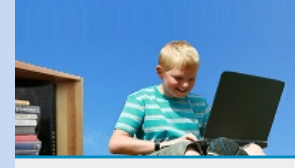

Arhiva Educațională

.campi⊗n

Pagina principală » Articole » Numere Catalan, numere Narayana înapoi

| • acasă                                    | Numere Catalar             | n, numere Narayana                                                                                                    |  |  |
|--------------------------------------------|----------------------------|----------------------------------------------------------------------------------------------------|--|--|
| <ul> <li>articole</li> </ul>               | Autor                      | Prof Marinal Carbon                                                                                                    |  |  |
| • grupuri                                  | Propunător:                | Prof. Emanuela Cerchez                                                                                                    |  |  |
| • probleme                                 | Cuvinte cheie:             | combinatorică                                                                                                    |  |  |
| <ul> <li>clasament</li> </ul>              | Document complet: legătură |                                                                                                    |  |  |
| <ul> <li>surse trimise</li> </ul>          | Articole recomandate       |                                                                                                    |  |  |
| <ul> <li>trimitere mesaj</li> </ul>        | De același autor:          | Metode numerice, KMP                                                                                                    |  |  |
|                                            | Despre combinatorică:      | Partionarea unui numar, Permutări, Introducere in combinatorica                                                                                                    |  |  |
| probleme noi                               | Probleme recommendate      |                                                                                                    |  |  |
| sabion1                                    | Fioblemerecomandate        |                                                                                                    |  |  |
| grupă: mică<br>sursă: ONI 2004             | De același autor:          | premii, finala, fractii, trei, manevre, nrouv, an, vopsea, opmat, tramvai, bipal, kpal, sarpe, replace,<br>factori, barca, perechi, grupe, cod, reactii, factura, decript, trenuri, holo, cifre, firma, tribile, mesaj,<br>tricouri, naiura, monede, programs, fiv, repeat, red, pavai, bacca, privinger, invest, cutie?, loc |  |  |
| <ul> <li>snipers</li> </ul>                |                            | depou, nr3, zid, felinare, sir3, sqr, carte, labirint, stea, count, evaluare, super, schimb, zaruri,                                                                                                    |  |  |
| grupă: mică<br>sursă: ONI 2004             |                            | vectori, spirala, desen1, rima, ceas1, romane, sms, bac, excursia, joc7, furnici, munte1, cezar,<br>marcare, excursie1, culmi, sume1, schi, nr4, fractie, cod3, medii, tren3, top, sant1, imagine, ocr,<br>perfect, pluton, reforma, alee, ceas2, paritate, borcane, aranjare, comoara1, culmi1, reactivi,                    |  |  |
| articole noi                               | Deenne eenskineterie žu    | submult, sabion1                                                                                                    |  |  |
| <ul> <li>Lowest common ancestor</li> </ul> | Despre compinatorica:      | manevre, card, bonuri, test, cub, nspecial, circuit, numere, cs, piuricex, parent, gray, siruri,<br>anagrame, party, net, scaune, sir, monede, aztec, nrcuv2, perm, race, hanoig, red, grup, hperm,                                                                                                    |  |  |
| autor: Prof. Ilie Vieru                    |                            | <ul> <li>depou, grazing, pm, reteta2, playlist, young, pizza1, albine, caramele, teatru1, tub, robot1, sir23,<br/>soldati1, concurs1, comb, averagii, arber, cod1, munta, sharaf, desc, lay, munta1, maynerm, role</li> </ul>                                                                                                 |  |  |
| • Numerele lui Josephus                    |                            | avere, vizibil, prime1, hexa, patrat, carti2, puncte2, pact, aranjari, numere5, borg, acolor, sg1,                                                                                                    |  |  |
| autor: Prof. Ilie Vieru                    |                            | perfect, cifru2, bile4, pviz, culmi1, piramida1, trapez, frunze, sir7, logic, coduri                                                                                                    |  |  |
|                                            |                            | ajutor                                                                                                    |  |  |
|                                            |                            | campion                                                                                                    |  |  |

performanță în informatică 2002 ~ 2009 și mai departe

În acest caz, articolul a fost scris de **Prof. Marinel Şerban** și propus de **Prof. Emanuela Cerchez**. Are cuvântul cheie **combinatorică**, prin intermediul căruia îți sunt recomandate alte articole și probleme. Descărcarea lui se realizează printr-un click executat pe legătura de lângă **Document complet**.

#### Adăugare

Pentru a adăuga un articol, este necesar ca utilizatorul să aibă drept și să completeze un formular.

1. În pagina articolelor, execuți un click pe opțiunea de **adăugare articol** din zona **acțiuni**.

\?/ Dacă această acțiune nu apare, nu ai dreptul de a adăuga articole.

| • acasă                | Articole                                             | Căutare articole             |
|------------------------|------------------------------------------------------|------------------------------|
| articole               | Ordonate crescător după nume.                        |                              |
| grupuri                | # Nume                                               | Autor                        |
| probleme               | 1 Algoritmi geometrici                               | Prof. Doru Popescu Anastasiu |
| clasament              | 2 Arborele componentelor biconexe                    | Mugurel Ionut Andreica       |
| ciasument              | 3 Arbori binari stricti - reprezentare,generare,rang | Prof. Rodica Pintea          |
| surse trimise          | 4 Arbori de compresie Huffman                        | Prof. Emanuela Cerchez       |
| trimitere mesaj        | 5 Arbori de intervale                                | Prof. Dana Lica              |
|                        | 6 Aspecte ale utilizarii STL                         | Prof. Constantin Gălățan     |
| probleme noi           | 7 Configurații stabile                               | Prof. Nistor-Eugen Mot       |
| sabion1                | 8 Curs algebra                                       | Ştefan Ciobâcă               |
| grupă: nică            | 9 Determinarea clicilor                              | Prof. Emanuela Cerchez       |
| sursă: ONI 2004        | 10 Divizibilitate                                    | Prof. Nistor-Eugen Mot       |
| snipers                | 11 Elemente de geometrie                             | Prof. Suzana Gălățan         |
| grupă: nică            | 12 Flux maxim in rețele                              | Mugurel Ionuț Andreica       |
| sursa: ON 2004         | 13 Generarea permutarilor. Alfametica                | Prof. Doru Popescu Anastasiu |
| articole noi           | 14 Gomory-Hu Cut Trees                               | Prof. Emanuela Cerchez       |
| Lowest common ancestor | P                                                    | agini 1.2 x                  |
| autor: Prof. lie Vieru |                                                      |                              |
| Numerele lui Josenhus  |                                                      |                              |
| autor: Prof. lie Vieru |                                                      |                              |
|                        |                                                      |                              |
|                        |                                                      | adăugare articol   ajuto     |
|                        |                                                      | .campio                      |
|                        |                                                      |                              |
|                        |                                                      | 2002 ~ 2009 și mai depar     |

#### 2. Completezi corect formularul:

- Abstractul este o descriere scurtă.
- Fişierele acceptate pentru câmpul Document sunt de unul din tipurile: doc, txt, pdf.
- Se acceptă de la 0 la toate cuvintele cheie, dar este recomandat să le selectezi pe cele relevante.
- 3. Apeşi pe butonul adăugare.

|                                            |                            |                      | Pagina principală » Articole » Adăugare a | ticol inap |
|--------------------------------------------|----------------------------|----------------------|-------------------------------------------|------------|
| acasă                                      | Adăugare arti              | col                  |                                           |            |
| articole                                   | Asteriscul marchează câmpu | rile obligatorii     |                                           |            |
| grupuri                                    | notono da marche da campo  | nio obligatorit.     |                                           |            |
| probleme                                   |                            | Date generale        |                                           |            |
| clasament                                  | 1 Marrie                   |                      |                                           |            |
| surse trimise                              | exemplu: Programare        |                      |                                           |            |
| trimitere mesaj                            | Autorex: necunoscut        | Stud. Adrian Airinei | ¥                                         |            |
| probleme noi                               | Abstract                   |                      |                                           |            |
| sabion1                                    |                            |                      |                                           |            |
| grupă: mică<br>sursă: ON 2004              |                            |                      |                                           |            |
| • snipers                                  |                            |                      |                                           |            |
| grupă:mică<br>sursă:ONI2004                |                            |                      |                                           |            |
| articole noi                               |                            |                      |                                           |            |
| <ul> <li>Lowest common ancestor</li> </ul> | * Deserved                 |                      |                                           |            |
| autor: Prof. Ilie Vieru                    | in format.txt, .doc, .pdf  | Browse               |                                           |            |
| <ul> <li>Numerele lui Josephus</li> </ul>  | Cuvinte cheie              | nici unul            | ~                                         |            |
| autor: Prof. Ilie Vieru                    | exemplu: gratun            |                      |                                           |            |
|                                            |                            |                      |                                           |            |
|                                            |                            | adăugare             |                                           |            |
|                                            |                            |                      |                                           |            |

#### Modificare

Modificarea articolului poate fi realizată doar de către propunătorul care l-a adăugat sau de admin. Pentru a modifica unul dintre articolele adăugate de tine, este necesar să fii conectat și să recompletezi un formular, întocmai ca la adăugare.

1. În pagina articolelor, îți găsești articolul, prin navigare sau căutare. După ce ai ajuns la articolul tău, execuți un click pe opțiunea de **modificare articol** din zona **acțiuni**.

\?/ Dacă această acțiune nu apare, nu ai dreptul de a modifica articolul respectiv.

2. Recompletezi corect formularul, amintindu-ți că:

- Abstractul este o descriere scurtă.
- Fişierele acceptate pentru câmpul **Document** sunt de unul din tipurile: doc, txt, pdf.
- Se acceptă orice număr de cuvinte cheie, dar e recomandat să le alegi pe cele relevante.
- 3. Apeși pe butonul modificare.

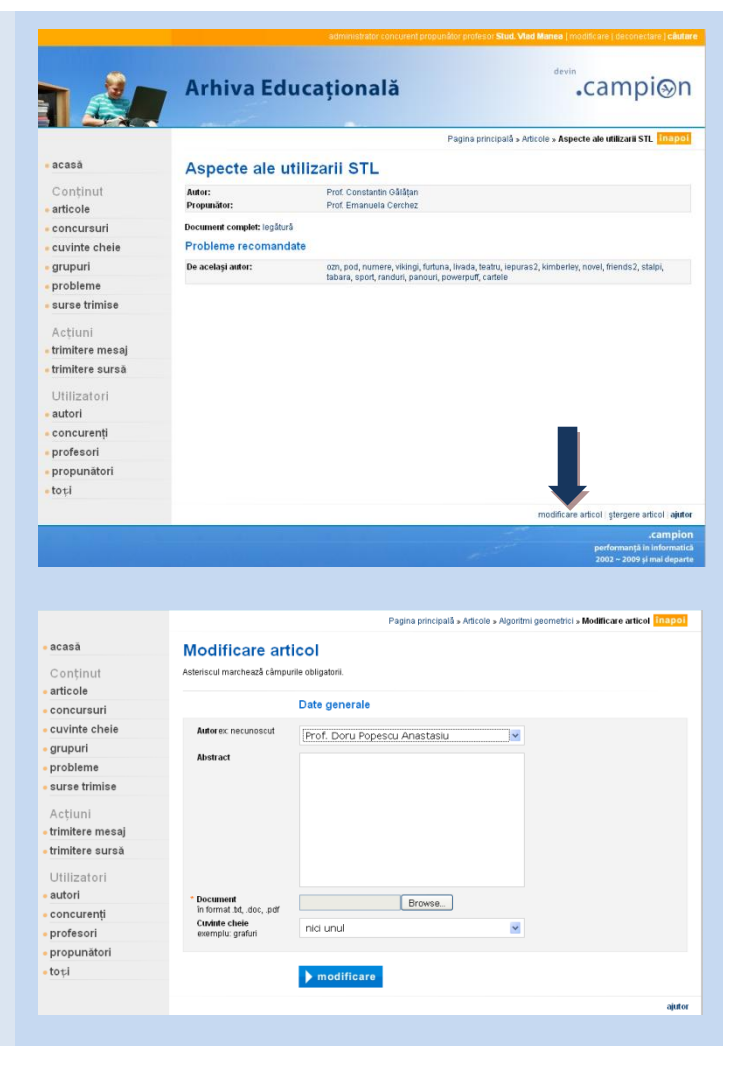

## Ştergere

Ștergerea articolului poate fi realizată doar de către propunătorul care l-a adăugat sau de admin. Pentru a șterge unul dintre articolele adăugate de tine, este necesar să fii conectat.

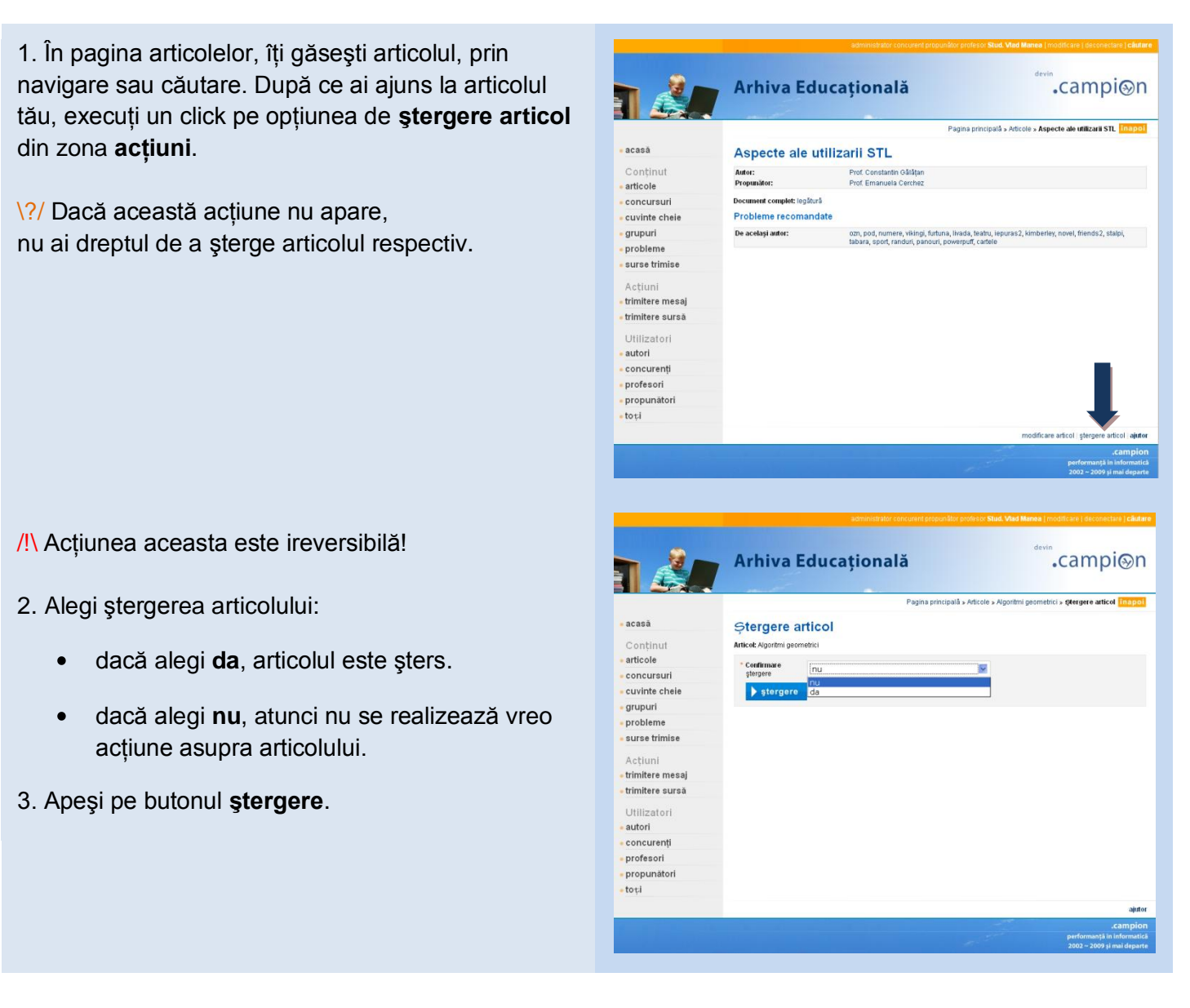